## UNIVERSIDAD NACIONAL DE TUCUMÁN

FACULTAD DE CIENCIAS EXACTAS Y TECNOLOGÍA

**GUÍA CONEXIÓN INALÁMBRICA PROYECTOR - LUMINOTECNIA** 

- 1. Encender proyector con su control remoto.
- 2. Encender su computadora portátil y conectarse a red WIFI "DONGLE" (perteneciente al dispositivo), clave: 12345678
- 3. Ingresar a las configuración de pantalla de su computadora (click derecho en pantalla de inicio => 'Configuración de pantalla').
- 4. Buscar la sección 'Varias pantallas'.
- 5. Buscar y seleccionar la opción 'Conectarse a una pantalla inalámbrica'.

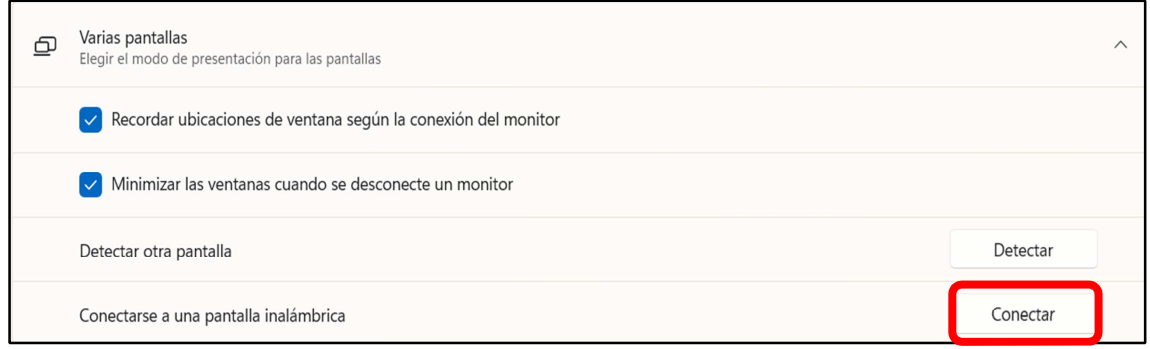

Imagen a modo de ilustración en Windows 10

6. Se desplegará una pequeña ventana de pantallas disponibles, Seleccionar la de nombre DONGLE-CAD5F4

| ← Transmitir III K     |
|------------------------|
| Pantallas disponibles  |
| DONGLE-CAD5F4 Pantalla |
|                        |

- 8. Si la conexión es rechazada o se demora más de 60 segundos, repita el paso anterior una vez más.
- 9. Conectarse a la red WIFI "UNT" para poder tener conexión a internet mientras proyecta su pantalla.

**Nota**: Otros aparatos inalámbricos (punteros, micrófonos, mouse) pueden generar interferencia en la señal de la proyección causando congelamiento de imagen o no poder conectarse si ya dichos aparatos están encendidos.

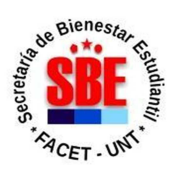

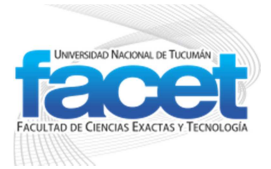

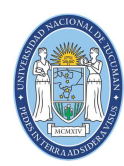

UNIVERSIDAD NACIONAL + DE TUCUMÁN